## Réseaux - IPCAM

## **Réseaux - IPCAM**

[Mise à jour le 11/11/2021]

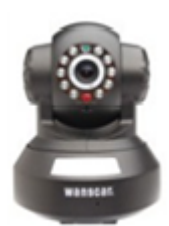

## Annexe 1 - Logiciel « Search tool »

(1) Pour ouvrir l'utilitaire « Search Tool » : double-clic sur

## Description

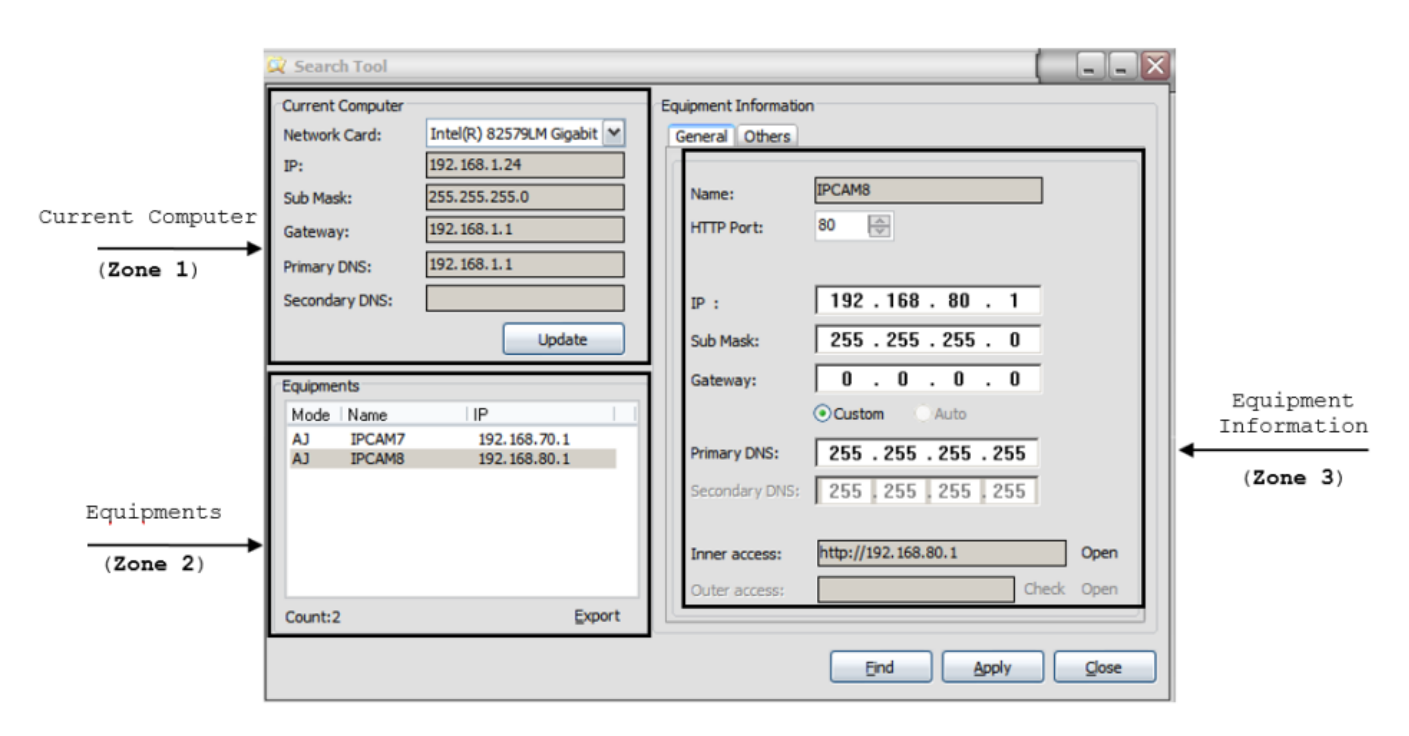

2/

- Zone 1 : Configuration de la carte réseau du PC.
- Zone 2 : Liste des caméras identifiées sur le réseau.
- Zone 3 : Renseignements et paramétrage de la caméra sélectionnée dans la zone 2.

(2) Pour connaître les informations de connexion d'une caméra : la sélectionner dans la liste de la zone 2 « Equipments ». L'adresse IP de la caméra et le masque de sous-réseau apparaissent dans la zone 3 « Equipment Information »

- (3) Pour connaître l'adresse physique de la caméra : sélectionner l'onglet « Others ».
- (4) Pour intégrer la caméra à un réseau : renseigner les champs de la zone 3 ;

From: https://webge.fr/dokuwiki/ - **WEBGE Wikis** 

Permanent link: https://webge.fr/dokuwiki/doku.php?id=reseaux:internet:ipcam:searchtoo

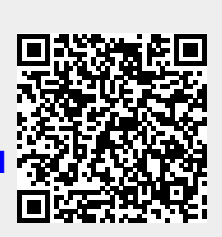

Last update: 2021/11/11 08:59